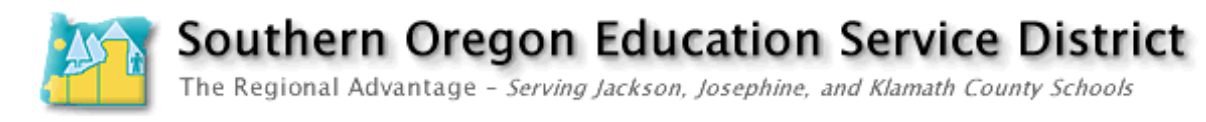

## **CutePDF Writer**

If you have Microsoft Word and a Windows computer, you can use CutePDF Writer (freeware) to make .pdf documents from your Word documents. (It'll be like saving, but actually you'll be *printing* to a .pdf file—see below.)

Go to <a href="http://www.cutepdf.com/Products/CutePDF/writer.asp">http://www.cutepdf.com/Products/CutePDF/writer.asp</a>

| <b>CutePDF</b> <sup>™</sup> Tools for a world of PDFs |                                                                                                    |  |  |  |
|-------------------------------------------------------|----------------------------------------------------------------------------------------------------|--|--|--|
| Home   Products   Develo                              | oper   Support   Purchase                                                                                                    |  |  |  |
| CutePDF Products                                      | CutePDF <sup>™</sup> Writer                                                                                                    |  |  |  |
| Overview                                              | Create PDF documents on the fly — for Free!                                                                                                    |  |  |  |
| CutePDF<br>PDF Form Filler<br>Free PDF Writer         | Portable Document Format (PDF) is the de facto standard for the secure and reliable<br>distribution and exchange of electronic documents and forms around the world.<br>CutePDF Writer (formerly CutePDF Printer) is the free version of commercial PDF<br>creation software. CutePDF Writer installs itself as a "printer subsystem". This<br>enables virtually any Windows applications (must be able to print) to create<br>professional quality PDF documents - with just a push of a button! |  |  |  |
| (Ver. 2.3; 1.04 MB)                                   | FREE for personal and commercial use! No watermarks! No Popup Web Ads!                                                                                                    |  |  |  |
| Free Converter<br>(GNUGS7.06; 3.04 MB)                | Have specific and advanced needs above and beyond that of other users?<br><u>Custom Redistribution</u> now available!                                                                                                    |  |  |  |
| EADs                                                  | <ul> <li>Supports Miscosoft Windows 98/ME/2000/XP/2003.</li> </ul>                                                                                                    |  |  |  |
| 1 1 1 2 3                                             | <ul> <li>Requires PS2PDF converter such as Ghostscript (recommended).<br/>You can get the free GNU Ghostscript 7.06 <u>here</u>.</li> </ul>                                                                                                    |  |  |  |
| Download and insta                                    | all both the Free Download and the Free Converter. Then r                                                                                                    |  |  |  |
| The way to make n                                     | df documents is to go phood                                                                                                    |  |  |  |

The way to make pdf documents is to go ahead and do your work in Microsoft Word. Make it look the way you want it to look. Then print and select Cute PDF Writer as your printer.

| Save As                                                                                                    |                                                                   | <u>? ×</u>                                                                    |  |  |
|----------------------------------------------------------------------------------------------------|-------------------------------------------------------------------|-------------------------------------------------------------------------------|--|--|
| Savejn: 🚮 Desktop                                                                                                    | •                                                                 | • 🖬 📩                                                                         |  |  |
| My Documents<br>My Computer<br>My Network Places<br>alg_1<br>alg_2                                                                                                    | alg_4 alg_4 alg_math html4rt_bgsound-1_files mailmerge maint4mars | specmac_files<br>checklist_msword,p<br>specchars_mac.pdl<br>TechTool_Lite_304 |  |  |
| alg_3                                                                                                    | pdu_stuff                                                         | word4win_speccha                                                              |  |  |
| File name:     cutepdf_inst       Save as type:     PDF Files (*                                                                                                    | .pdf)                                                             | Save<br>Cancel                                                                |  |  |
| Move up to CutePDF 3.0 and get advanced control over your PDF documents.<br>Easily edit PDF files, add security, stamps, bookmarks or header/looter, make<br>booklets, impose (n-Up), split & merge PDFs, save PDF forms, and much morel<br>http://www.CutePDF.com |                                                                   |                                                                               |  |  |

| Print               |                                 | ?)                              | 4 |
|---------------------|---------------------------------|---------------------------------|---|
| Printer             |                                 |                                 | 1 |
| <u>N</u> ame:       | 🎯 Canon iR2200-3300 PCL6        | ✓ Properties                    |   |
| Status:             | Sanon iR2200-3300 PCL6          | <u> </u>                        |   |
| Type:               | CutePDF Writer                  |                                 |   |
| Where:              |                                 | Print to file                   |   |
| Comment:            |                                 |                                 |   |
| -Page range-        | _                               | -                               |   |
| ⊙ <u>A</u> II       |                                 | Number of copies:               |   |
| C Current           | page C Selection                |                                 |   |
| C Pages:            |                                 |                                 |   |
| Enter page r        | ,<br>numbers and/or page ranges |                                 |   |
| separated b         | y commas. For example, 1,3,5–12 |                                 |   |
|                     |                                 | Zoom                            |   |
| Print <u>w</u> hat: | Document                        | Pages per sheet: 1 page         |   |
| Print:              | All pages in range              | Scale to paper size: No Scaling |   |
| Options             |                                 | OK Cancel                       |   |

When you print your document, it will prompt you for a filename and a location. Remember to create a filename with no special characters or spaces (use an underscore instead of a space). Make sure you have the .pdf extension at the end. Be sure to save your Microsoft Word document so you can make revisions easily. Make sure the filename is correct (CutePDF Writer defaults to the last name used.)